## How To Complete The Clinical Audit

## STEP 1: Automatic calculation of daily dose (morphine equivalent mg)

| <ol> <li>Open the Clinical Audit spreadsheet<br/>which will look as below or the form will<br/>open automatically (see step 4). If an<br/>option appears to update links to other<br/>sources, click "update".</li> </ol>                                                                                                    | an option pops up about enabling<br>ent, click <i>"Enable Content"</i> and a<br>should open. If not follow step          | 3. Click "Click<br>To Open Form"                                                                                                    | 4. The below form will appear:                                                                                                    |
|----------------------------------------------------------------------------------------------------|----------------------------------------------------------------------------------------------------|----------------------------------------------------------------------------------------------------|----------------------------------------------------------------------------------------------------|
| Image: Second Part of the second Part of the second Part o |                                                                                                    | Clipboard       2. Drug(s)       2. Drug(s)         CH19       2. Drug(s)       2. Drug(s)         A       Marchine PA         Come       Data         Patient       Data         1       Patient         Data       Data         1       Patient         2       Data         3       Click To Open Fo         7       Click To Open Fo         9       Click To Open Fo         10       Click To Open Fo         11       Click To Open Fo         13       Click To Open Fo         14       S. Is more than one immediate relace by         10       Click To Open Fo         11       Click To Open Fo         12       Click To Open Fo         13       Click To Open Fo         14       S. Is the patient dio taking regebalari, 1         15       Click To Open Fo         16       Click To Open Fo         17       Click To Open Fo         18       Click To Open Fo         19       Click To Open Fo         10       S. Is the patient dio taking regebalari, 1         12       Click To Open Fo         13       Click To | aly Dose (mg): 2. Drug(s): 2. Drug(s): 2. Drug(s): 2. Drug(s): 2. Drug(s): Festianvi 12 Patch Festianvi 25 Patch Festianvi 25 P |
| <ul> <li>5. Type in:</li> <li>1) Patient name</li> <li>2) Tick the boxes of the drugs that the patient is taking and type the daily dose in mg</li> <li>3), 4), 5), 6), 7) Answer the questions</li> <li>8) Tick the boxes of other concomitant drugs</li> <li>9) Add any comments</li> <li>10) Tick the actions that you took</li> </ul>                                                                                                    | 6. Then click " <i>Ok</i> " which will auto populate the spreadsheet, if you like to close the form click " <i>Cance</i> | O<br>I WOULD<br>Cel".<br>enzo or Hypnotic<br>OK<br>Clear                                                                                                    | finished with one patient " <i>Clear</i> " to form for the next patient.                                                                                                    |

## How To Complete The Clinical Audit

## **STEP 2: Sending Data To NHS England**

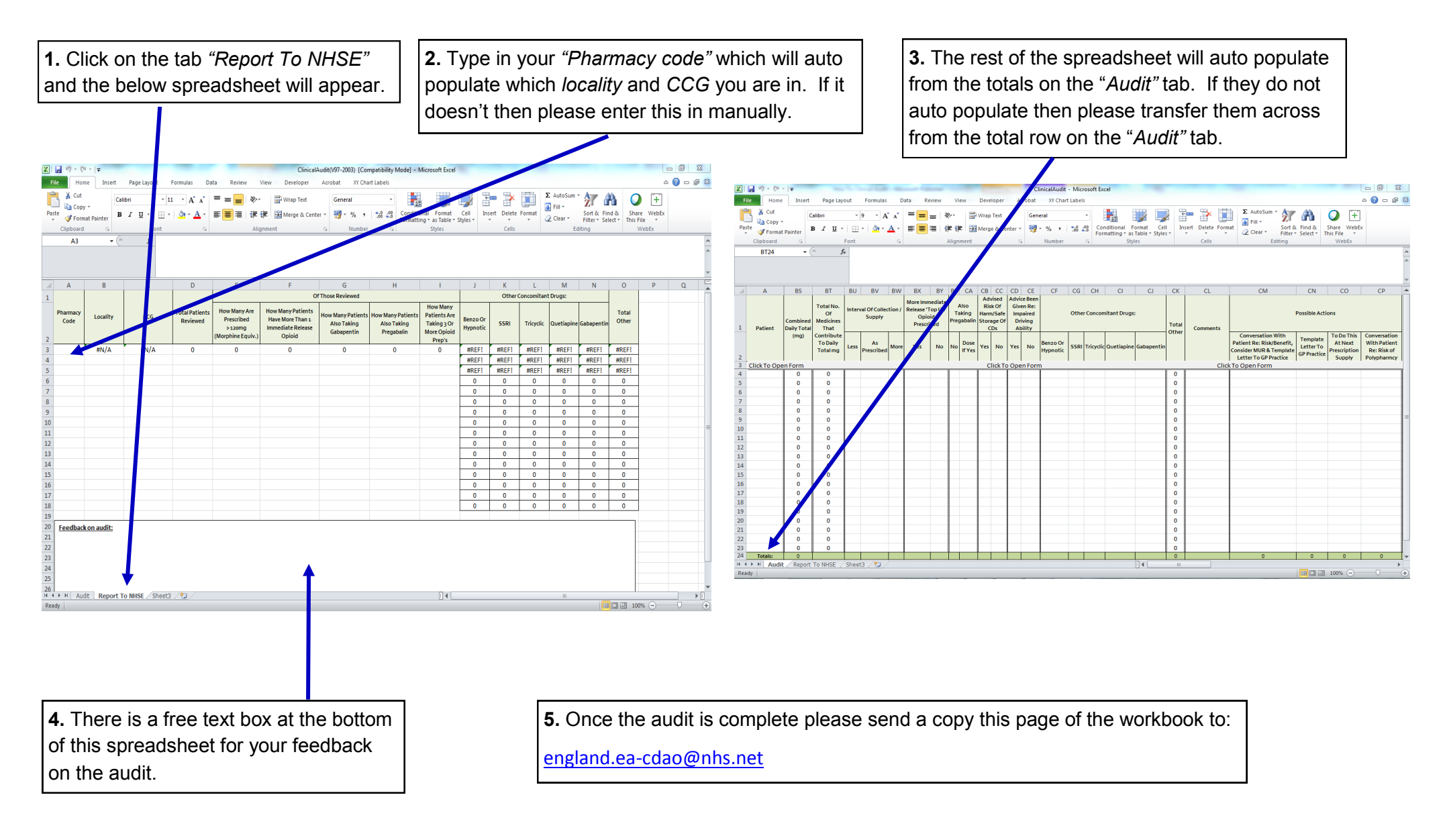